×

×

×

×

×

×

×

# ФУНКЦИОНАЛЬНАЯ ВОЗМОЖНОСТЬ "Ежемесячные отчеты"

## Функциональное назначение:

## Инструкция:

Скачать инструкцию в формате PDF Ежемесячные отчеты

## Статусность

В ежемесячных отчетах введено понятие *статусности*. Статус ежемесячного отчета может быть как и у всех документов УП: сформировано, на согласовании, утверждено.

Когда документ создается, ему устанавливается статус «Сформировано». После редактирования документа пользователь нажимает на кнопку **Отправить на согласование** (Рис. 1).

| Duc  | 1   | Букомосанный | ATUAT  | Kuonka  | $\cap - \neg \neg$ | DODIATI |    |            |    |
|------|-----|--------------|--------|---------|--------------------|---------|----|------------|----|
| гис. | т – | сжемесячный  | UINEI. | NHUIIKa | UIII               | равить  | на | согласован | ne |

В появившемся окне пользователь подтверждает отправку на согласование (Рис. 2) и документ меняет статус на «На согласовании» (Рис. 3).

Рис. 2 – Подтверждение отправки документа на согласование

Рис. 3 - Смена состояния документа на «На согласовании»

После отправки на согласование непосредственный руководитель пользователя получает приватную задачу на согласование (Рис. 6).

Чтобы найти пользователя, который является непосредственным руководителем Ответственного, необходимо в поле **Ответственный** нажать на кнопку . Далее, на появившейся вкладке нажать на кнопку **Дополнительные настройки** (Рис. 4).

Рис. 4 - Карта пользователя. Дополнительные настройки

На появившейся форме (Рис. 5) в поле **Непосредственный руководитель** указан пользователь, которому придет отправленная ранее на согласование задача.

Рис. 5 – Дополнительные настройки пользователя

#### Рис. 6 – Задача на согласование на рабочем столе УП руководителя

Затем руководитель проверяет ежемесячный отчет, нажимает на кнопку Завершено. И на появившейся форме – на кнопку Согласовано (Рис. 7).

Рис. 7 - Завершение работы с задачей согласования отчета

При переходе **Рабочий стол Отчет за месяц** и сортировке списка отчетов по периоду, за который был сформирован отчет, согласованный ранее отчет появится в списке в состоянии «Утверждено» (Рис. 8).

Рис. 8 - Утвержденный отчет за месяц

Данные из согласованного отчета автоматически попадают в сведения о премировании для дальнейшей обработки.

#### Контроль согласования отчетов подчиненных

В системе реализован дополнительный функционал, который запрещает руководителю отправку на согласование ежемесячного отчета в том случае, когда не согласованы ежемесячные отчеты его подчиненных.

Если отчет хотя бы одного из подчиненных не был согласован, то система не дает отправить отчет пользователя на согласование и предупреждает его об этом. Проверка происходит автоматически после нажатия на кнопку **Отправить на согласование**.

| ыработка | Сверхурочно               |   |
|----------|---------------------------|---|
|          | Отправить на согласование | 1 |
|          |                           |   |

×

×

Отправка отчета на согласование

Информационное сообщение «Не согласованы все отчеты подчиненных!» появляется в том случае, когда у кого-либо из подчиненных еще не согласован отчет.

| ×   |
|-----|
| oc! |
|     |
|     |

В таком случае необходимо найти нужного сотрудника в общем списке, который доступен руководителям во вкладке **Отчет за месяц**, и согласовать отчет подчиненного. После этого система позволит отправить отчет руководителя на согласование.

| Отчет за месяц                                        |
|-------------------------------------------------------|
| 😌 Создать 🛛 🗞 🖉 🔛 💮 🔍 Найти 🔌 🔂 Действия 👻 🧝 Электрон |
| Ответственный: Базенков                               |
| Согласовано Ответственный                             |
| 📿 Киприянова                                          |
| Сусская                                               |
| 🕞 Горюнова                                            |
| 🗔 Шибанов                                             |
| Немчинов                                              |
| 🗔 Зотова                                              |
| П Каспаров                                            |
| 🗔 Кузнецов                                            |
| 🗔 Лысенко Саша                                        |
| 🖌 🛄 Крамаров                                          |
| С. Костина                                            |
| Пирожков                                              |
| Eecnanos                                              |
| 🕞 Михайлова Оксана                                    |
| 🗔 Глазунова Вера                                      |
| Ярычевская                                            |
| С. Волков                                             |
| С. Антипова                                           |
| С. Потапова                                           |
| С Петров                                              |
| Котенков                                              |
| Базенков                                              |
| 🛛 🕹 Трофимова                                         |

#### Форма списка отчетов

## Контроль звонков при согласовании ежемесячных отчетов

Система в ряде случаев запрещает отправку отчета на согласование. Например, когда внутри есть звонки длительностью более 15 минут, по которым не указан контрагент.

**Пример:** открываем ежемесячный отчет. На вкладке **Работы** в категории **Критичные** есть пункт **Звонки без контрагента**. Нажимаем на него и видим, что имеется один звонок, который длился более 15 минут. Контрагент у него не указан.

| тчет за месяц 🗙 Установка | окладов 🗙       | Отчет за месяц    | ι 000000735 oτ 03.02 | .2017 9:25:23 🗙     |                   |                |                    |          |            |
|---------------------------|-----------------|-------------------|----------------------|---------------------|-------------------|----------------|--------------------|----------|------------|
| Отчет за месяц 00000      | 0735 от 03      | .02.2017 9:       | 25:23                | _                   |                   |                |                    |          |            |
| Провести и закрыть 🔒 📑    | Провести 🔒      | Действия 🔹 🧕 🧝 Эл | пектронная почта 🔻   | Перезаполнить докум | иент              |                |                    |          |            |
| Период: 01.01.2017  Со    | стояние: Сформи | ровано            |                      | 0                   | тправить на согла | асование Ответ | ственный: Котенков |          |            |
| Сотрудник                 | Оклад           | Откл.             | Выра                 | аботка              | Сверх             | урочно         | Качес              | тво      | (          |
|                           |                 |                   | Факт                 | Норма               | Часы              | Сумма          | %                  | Сумма    | Часы       |
| Котенков                  | 10 000,00       |                   | 75,20                | 40,80               | 10,45             | 1 149,43       | 20,00              | 2 298,85 |            |
| Немчинов                  | 10 000,00       |                   | 208,92               | 102,00              | 37,32             | 4 137,93       | 20,00              | 2 298,85 |            |
| Беспалов                  | 10 000,00       |                   | 129,73               | 102,00              | 22,53             | 2 413,80       | 20,00              | 2 298,85 |            |
| Шибанов                   | 10 000,00       |                   | 172,22               | 102,00              | 26,83             | 2 988,52       | 20,00              | 2 298,85 |            |
| Лысенко Саша              | 10 000,00       |                   | 103,89               | 102,00              | 2,83              | 344,83         | 20,00              | 2 298,85 |            |
| Кузнецов                  | 10 000,00       |                   | 72,00                | 102,00              |                   |                | 14,12              | 1 622,99 |            |
| Зотова                    | 10 000,00       |                   | 118,91               | 102,00              | 3,68              | 344,83         | 20,00              | 2 298,85 |            |
| Антипова                  | 10 000,00       |                   | 172,84               | 102,00              | 60,06             | 6 666,67       | 20,00              | 2 298,85 |            |
| Елисеев                   | 10 000,00       |                   | 129,26               | 102,00              | 19,27             | 2 183,92       | 20,00              | 2 298,85 |            |
| Распределение Компенсаци  | и (200,00) Ра   | аботы Свод        | Исполняемость        |                     |                   |                |                    |          |            |
| Представление             |                 |                   |                      | 🛷 (++) Заме         | нить конфигураци  | 90             |                    |          |            |
| 1. BCE                    |                 |                   |                      | Наименование        |                   |                | Контр              | агент И  | онфигураци |
| 2. КРИТИЧНЫЕ              |                 |                   |                      | 🗏 Звонок Кота       | NKOR - 846207194  | 3 15 12 Mar    |                    |          | 20061      |
| 2.1. Звонки без контраге  | нта             |                   |                      |                     | JIKOD 040207134   | 10,12 Mpl11.   |                    |          | ottpor     |
| 2.2. Самые длинные зада   | чи              |                   |                      |                     |                   |                |                    |          |            |
| 2.3. Сверхурочные задачи  | 1               |                   |                      |                     |                   |                |                    |          |            |
|                           |                 |                   |                      |                     |                   |                |                    |          |            |
|                           |                 |                   |                      |                     |                   |                |                    |          |            |
|                           |                 |                   |                      |                     |                   |                |                    |          |            |

При попытке отправить отчет на согласование на экране появляется следующее сообщение: «Невозможно отправить на согласование. Найдено 1 звонков длительностью больше 15 минут».

| 1С:Предприятие                |                                        |                                        | ×                                          |
|-------------------------------|----------------------------------------|----------------------------------------|--------------------------------------------|
| Невозможно отправить на согла | сование. Найдено 1 звонков без контраг | ентов длительностью более 15 мин<br>ОК | . Укажите контрагента и повторите отправку |

В этом случае необходимо открыть звонок и в поле «Контрагент» проставить контрагента. После этого система позволит отправить отчет на согласование.

| 👌 Рабочий стол     | Х Отчет за месяц Х Установка окладов Х         | Отчет за месяц 00000073       | 5 от 03.02.2017 9:25:23 🛛 🗙 | Звонки 393 537 от 12.01.2017 9 | 15:38 🗙        |
|--------------------|------------------------------------------------|-------------------------------|-----------------------------|--------------------------------|----------------|
| Звонки 393 5       | 37 от 12.01.2017 9:15:38                       |                               |                             |                                |                |
| Провести и закр    | атъ) 📄 📑 Провести                              |                               |                             |                                |                |
| Номер:             | 393 537 Дата: 12.01.2017 9:15:38 🗐 Наименовани | е: Звонок Котенков - 84620719 | 43 - 15,12 мин.             |                                |                |
| Дата регистрации:  | 12.01.2017 9:15:38                             | Контрагент:                   |                             | Q                              | Телефон:       |
| Дата окончания:    | 12.01.2017 9:30:45 📕                           | Контактное лицо:              | L                           | q                              | Пользователь к |
| Тип звонка:        | Вкодящий .                                     | . Конфигурация:               | Кадры                       | Q                              | Статус звонка: |
| Дата завершения:   | 12.01.2017 🗰                                   | Проект:                       |                             | Q                              | Статус:        |
| Длительность факт: | 0.251944 📾                                     | Структурное подразделение     | ОКАБУ                       | Q                              |                |
| Длительность:      | 0,251944 📾                                     | Вид задачи:                   | Обращение                   | Q                              |                |
|                    |                                                | Ответственный:                | Котенков                    | Q                              |                |
|                    |                                                |                               |                             |                                |                |

## Текущий учет расходов

Некоторые сотрудники в течение месяца несут сторонние расходы, относящиеся к необходимости выполнения каких-либо функций на предприятии (поздравление ключевых клиентов, другие дополнительные траты, согласованные с руководством), которые затем в полном объеме компенсируются сотруднику. Для того, чтобы зафиксировать сторонние расходы и затем отобразить их в разделе Компенсации в ежемесячном отчете сотрудника, необходимо:

• На панели инструментов рабочего стола нажать на кнопку Создать Дополнительно Текущие расходы (Рис. 9).

Рис. 9 - Переход к форме настройки текущих расходов

• На появившейся форме необходимо заполнить поля: **Период** (дата понесения расходов), **Пользователь** (кто понес расходы), **Сумма** (сумма расходов), **Назначение** (цель расходования денежных средств) (Рис. 10).

Рис. 10 - Форма настройки текущих расходов

- После заполнения формы следует нажать на кнопку Записать и закрыть.
- Далее, при создании отчета за месяц (Рис. 11), сотрудник, на вкладке **Компенсации** увидит все ранее зафиксированные сторонние расходы, подлежащие компенсации (Рис. 12).

×

×

×

Рис. 11 – Создание отчета за месяц

×

## Рис. 12 - Вкладка Компенсации ежемесячного отчета

Все значения в полях можно, при необходимости, откорректировать вручную, установив курсор в нужной ячейке таблицы.

## Массовая смена конфигурации задач

Одна из ключевых задач при закрытии ежемесячного отчета – определение объема занятости человека в размере той или иной конфигурации. Для этого может потребоваться замена конфигурации. Разберем работу функции на примере.

| Отчет за месяц 🗙 Отчет з | а месяц 000000735 с        | от 03.02.2017 9:25: | 23 ×               |                    |                    |                                         |                    |                |              |
|--------------------------|----------------------------|---------------------|--------------------|--------------------|--------------------|-----------------------------------------|--------------------|----------------|--------------|
| Отчет за месяц 000       | <mark>000735 от 0</mark> 3 | .02.2017 9:         | 25:23              |                    |                    |                                         |                    |                |              |
| Провести и закрыть       | 📑 Провести 🔒               | Действия 🔹 🧝 З      | лектронная почта 🔻 | Перезаполнить доку | мент               |                                         |                    |                |              |
| Период: 01.01.2017 🗐     | Состояние: На согл         | асовании            |                    |                    | править на согл    | асование Ответ                          | ственный: Котенков |                |              |
| Сотрудник                | Оклад                      | Откл.               | Выр                | аботка             | Сверл              | хурочно                                 | Качес              | тво            | Сверхпла     |
|                          |                            |                     | Факт               | Норма              | Часы               | Сумма                                   | %                  | Сумма          | Часы Су      |
| Котенков                 | 10 000,00                  |                     | 75,20              | 40,80              | 10,45              | 1 149,43                                | 20,00              | 2 298,85       | j l          |
| Номминор                 | 10 000,00                  |                     | 200,92             | 102,00             | 37,32              | 4 137,93                                | 20,00              | 2 299,05       | المر         |
| Беспалов                 | 10 000,00                  |                     | 129,73             | 102,00             | 22,53              | 2 413,80                                | 20,00              | 2 298,85       | j            |
| Шибанов                  | 10 000,00                  |                     | 172,22             | 102,00             | 26,83              | 2 988,52                                | 20,00              | 2 298,85       | i            |
| Лысенко Саша             | 10 000,00                  |                     | 103,89             | 102,00             | 2,83               | 344,83                                  | 20,00              | 2 298,85       | j            |
| Кузнецов                 | 10 000,00                  |                     | 72,00              | 102,00             |                    |                                         | 14,12              | 1 622,99       | )            |
| Зотова                   | 10 000,00                  |                     | 118,91             | 102,00             | 3,68               | 344,83                                  | 20,00              | 2 298,85       | j            |
| Антипова                 | 10 000,00                  |                     | 172,84             | 102,00             | 60,06              | 6 666,67                                | 20,00              | 2 298,85       | j            |
| Елисеев                  | 10 000,00                  |                     | 129,26             | 102,00             | 19,27              | 2 183,92                                | 20,00              | 2 298,85       | j            |
| ⊖ 1. BCE                 |                            |                     |                    | Наименование       | нить конфигурац    | NIO                                     | Контра             | агент          | Конфигурация |
| 1.1. ЛМД. Сопровожа      | ение (1 - 0)               |                     |                    | наименование       |                    |                                         | Контра             | агент          | онфигурация  |
| 1.2. Отель, Сопровож,    | дение (1 - 0)              |                     |                    | 2 3BOHOK KOT       | енков - Букин - 41 | 33 ° 2,4 мин.                           | MD                 |                | Кадры        |
| 1.3. Платформа 8.3, С    | опровождение (1 - 0)       |                     |                    | 3BOHOK KOT         | енков - 503334133  | 29 - 2,42 МИН.<br>39 - 2,53 мин         | MH                 |                | Карры        |
| 1.4. Документооборот     | г, Сопровождение (1        | · 0)                |                    | Звонок Кот         | енков - Букин - 41 | 33 - 2,33 мин.<br>иков - 4139 - 2.62 ми | MBI MBI            |                | Калры        |
| 1.5. Внутренние работ    | ы, Сопровождение (3        | 3,2 - 1,5)          |                    | Звонок Кот         | анков - Октябрься  | can LIFE - Kynwen C                     | ергей Алек Октеб   | DECKAR LIEF    | Калпы        |
| 1.6. БГУ, Сопровожде     | ние (1,59 - 0)             |                     |                    | Звонок Кот         | енков - Серебрен   | иков - 4139 - 2.85 м                    | ин МЫ              |                | Калры        |
| 1.7. ЗиКБУ, Сопровож     | сдение (27,8 - 4,8)        |                     |                    | Звонок Кот         | енков - Серебрен   | иков - 4139 - 2.9 мин                   | н. Мы              |                | Кадры        |
| 1.8. Кадры, Сопровож     | дение (20,18 - 0,15)       |                     |                    | Уведомлен          | ие о выполнении:   | Некорректное запо                       | олнение тар Отрад  | ненская горо   | Кадры        |
| 1.9. Паспорт МУ, Сопр    | ровождение (10,28 - 2      | 2)                  |                    | 📑 Уведомлен        | ие о выполнении:   | Ошибка получения                        | участков и МИАЦ    | 100            | Кадры        |
| 1.10. ЗУП, Сопровожд     | цение (2,5 - 0)            |                     |                    | 🥪 Уведомлен        | ие о выполнении:   | Пирогова: При зап                       | олнении на СГКБ    | № 1 им. Н.И И  | Кадры        |
| 1.11. Платные, Сопров    | вождение (1,05 - 0)        |                     |                    | 🕞 Уведомлен        | ие о выполнении:   | Описать обновлени                       | ие Кадры 1 МЫ      | - F            | Кадры        |
| 1.12. Паспорт МУ, ГИ     | С СО "Паспорт МУ" (        | 2017): развитие (4  | - 2)               | 🤍 Уведомлен        | ие о выполнении:   | МИАЦ ТП-33813: Н                        | умерация д МИАЦ    | ico I          | Кадры        |
| Э 2. КРИТИЧНЫЕ           |                            |                     |                    | 🎝 Уведомлен        | ие о выполнении:   | МИАЦ ТП-33794: О                        | тражение д МИАЦ    | 100            | Кадры        |
|                          |                            |                     |                    | 🗔 Уведомлен        | ие о выполнении:   | МИАЦ-ТП 33815: Д                        | ополнить с МИАЦ    | CO I           | Кадры        |
|                          |                            |                     |                    | 🌍 Уведомлен        | ие о выполнении:   | Внести исправлени                       | я в тарифи Отрад   | ненская горо k | Кадры        |
|                          |                            |                     |                    |                    |                    | Deserve deserve la                      | MIANU              | 100            |              |

**Пример:** при формировании отчета за месяц мы обнаружили, у сотрудника неверно учитывается занятость. Указано, что он работал по конфигурации **Кадры**, но по факту он в течение месяца работал над задачами другой конфигурации, **ЗиКБУ**. Необходимо в отчете по задачам сотрудника массово изменить конфигурацию. Это позволит реально оценить загруженность сотрудника и распределение средств бюджета.

Заходим в **Ежемесячный** отчет, открываем вкладку **Работа** и выбираем из списка слева конфигурацию, из которой мы собираемся перенести задачи (в нашем случае – **Кадры**).

| ериод: 01.01.2017   | Состояние: На согл         | асовании           |        |              | пправить на согл    | асование Ответ      | ственный. No | генков     |            | 1       |          |
|---------------------|----------------------------|--------------------|--------|--------------|---------------------|---------------------|--------------|------------|------------|---------|----------|
| Сотрудник           | Оклад                      | Откл.              | Выр    | аботка       | Сверл               | сурочно             |              | Качество   |            | Свер    | жплановс |
|                     |                            |                    | Факт   | Норма        | Часы                | Сумма               | %            | Сум        | вма        | Часы    | Сумма    |
| Котенков            | 10 000,00                  |                    | 75,20  | 40,80        | 10,45               | 1 149,43            |              | 20,00      | 2 298,85   | 5       |          |
| емчинов             | 10 000,00                  |                    | 208,92 | 102,00       | 37,32               | 4 137,93            |              | 20,00      | 2 298,85   | 5       |          |
| еспалов             | 10 000,00                  |                    | 129,73 | 102,00       | 22,53               | 2 413,80            |              | 20,00      | 2 298,85   | 5       |          |
| Јибанов             | 10 000,00                  |                    | 172,22 | 102,00       | 26,83               | 2 988,52            |              | 20,00      | 2 298,85   | 5       |          |
| Ъксенко Саша        | 10 000,00                  |                    | 103,89 | 102,00       | 2,83                | 344,83              |              | 20,00      | 2 298,85   | 5       |          |
| узнецов             | 10 000,00                  |                    | 72,00  | 102,00       |                     |                     |              | 14,12      | 1 622,99   | )       |          |
| отова               | 10 000,00                  |                    | 118,91 | 102,00       | 3,68                | 344,83              |              | 20,00      | 2 298,85   | 5       |          |
| нтипова             | 10 000,00                  |                    | 172,84 | 102,00       | 60,06               | 6 666,67            |              | 20,00      | 2 298,85   | 5       |          |
| лисеев              | 10 000,00                  |                    | 129,26 | 102,00       | 19,27               | 2 183,92            |              | 20,00      | 2 298,85   | 5       |          |
| 1.1. ЛМД, Сопров    | вождение (1 - 0)           |                    |        | Bennow Kom   | BHKOB - CEKE Nº 1   | им. Н.И.Пирогова    | Хайретлик    | CEKE Nº 1  | ан НИ И    | Kannel  |          |
| 1.1. ЛМД, Сопров    | зождение (1 - 0)           |                    |        | 🔲 Звонок Кот | енков - СГКБ № 1    | им. Н.И.Пирогова    | Хайретдин    | CFK5 № 1 µ | им. Н.И Н  | Кадры   |          |
| 1.2. Отель, Сопро   | вождение (1 - 0)           |                    |        | 📃 Звонок Кот | енков - ГУЗ СО "С   | ъзранский против    | отуберкуле   | LA3 COC    | ызранск Н  | Кадры   |          |
| 1.3. Платформа в    | 5.3, Сопровождение (1 - 0) | 0                  |        | Вонок Кот    | енков - Каспаров    | - 4139 - 0,62 мин.  |              | мы         | ł          | Кадры   |          |
| 1.4. Документооо    | орот, Сопровождение (1     | - 0)               |        | Вонок Кот    | енков - Каспаров    | - 4139 - 0,63 мин.  |              | МЫ         | ł          | Кадры   |          |
| 1.5. внутренние р   | авоты, Сопровождение (     | 5,2 - 1,3)         |        | Вонок Кот    | енков - Антипова    | - 4139 - 0,63 мин.  |              | мы         | ł          | Кадры   |          |
| 1.7. 2. KEV Compose | ождение (1,55 - 0)         |                    |        | Вонок Кот    | енков - Центр гип   | иены и эпидемиоло   | гии в Сама   | Центр гиги | ены и эп Н | Кадры   |          |
| 1.8 Karphi Conpo    | овождение (20, 18 - 0, 15) | 1                  |        | 💻 Звонок Кот | енков - 4013 - 0,63 | З мин.              |              | мы         | ł          | Кадры   |          |
| 1.5. Hadpar, conpo  | LICECOBOX(20, 10 - 0, 13)  |                    |        | Вонок Кот    | енков - КЧР - Мин   | истерство здравоо   | хранения     | КЧР - Мини | стерств Н  | Кадры   |          |
| 1.10.3VD Corport    | вожление (2.5 - 0)         | -/                 |        | Вонок Кот    | енков - Щербаков    | Дмитрий - 4139 - 0  | ,67 мин.     | мы         | 1          | Кадры   |          |
| 1.11. Платные. Со   | опровожление (1.05 - 0)    |                    |        | Звонок Кот   | енков - ХМАО МИ     | АЦ - Шафета Денис   | : Александр  | XMAD MNA   | λЦ Ι       | Кадры   |          |
| 1.12. Паспорт МУ    | /. ГИС СО "Паспорт МУ" (   | 2017): развитие (4 | 4 - 2) | Звонок Кот   | енков - 846612462   | 23 - 0,67 мин.      |              |            |            | Кадры   |          |
| Э 2 КРИТИЧНЫЕ       | , The ee Theorem 1         | cerry: passing (   | /      | Звонок Кот   | енков - Букин - 41  | 39 - 0,67 мин.      |              | мы         |            | Кадры   |          |
|                     |                            |                    |        | Звонок Кот   | енков - Пирожков    | - 4139 - 0,67 мин.  | 0.07         | мы         | 1          | кадры   |          |
|                     |                            |                    |        | Звонок Кот   | енков - ЭОКС - Мо   | тов Алексей - 503 - | 0,67 мин.    | JOKC       | 1          | кадры   |          |
|                     |                            |                    |        | Звонок Кот   | енков - 4013 - 0,68 | мин.<br>(100 0.00   |              | мы         | 1          | кадры   |          |
|                     |                            |                    |        | Звонок Кот   | енков - Серебрен    | ков - 4139 - 0,68 м | ин.          | мы         |            | кадры   |          |
|                     |                            |                    |        | Звонок Кот   | енков - Отраднен    | ская городская бол  | ьница - Иго  | Отрадненс  | кая горо Н | кадры   |          |
|                     |                            |                    |        | SPONOK KOT   | PHKOR - HEMVIHOR    | - 4139 - 0.68 MMH   |              | MB         |            | Sanni-I |          |
|                     |                            |                    |        |              |                     | 1100 0,001-011      |              |            |            | -       |          |

Выбираем один из звонков щелчком мыши. Нажимаем на клавиатуре комбинацию клавиш **Ctrl** + **A** – это позволит выделить все записи. Нажимаем на кнопку **Заменить конфигурацию.** 

| 000,00            | 129,26        | 102,                                                    | 0 19,27            | 2 183,92           | 20,00           | 2 298,85    |
|-------------------|---------------|---------------------------------------------------------|--------------------|--------------------|-----------------|-------------|
| Работы Свод       | Исполняемость |                                                         |                    |                    |                 |             |
|                   |               | 🛷 (+-) 3a                                               | иенить конфигурац  | ию                 |                 |             |
|                   |               | Наименовани                                             | Наименование       |                    |                 | агент І     |
|                   | Звонок К      | Звонок Котенков - СГКБ № 1 им. Н.И.Пирогова - Хайретдин |                    |                    |                 |             |
|                   |               | 📃 Звонок К                                              | тенков - ГУЗ СО "О | ызранский против   | отуберкуле ГУЗС | О "Сызранск |
| e (1 - 0)         |               | Звонок К                                                | МЫ                 | 1                  |                 |             |
| ние (1 - 0)       | 3вонок К      | тенков - Каспаров                                       | - 4139 - 0,63 мин. | МЫ                 | 1               |             |
| аение (3,2 - 1,5) |               | Звонок К                                                | тенков - Антипова  | - 4139 - 0,63 мин. | МЫ              | 1           |

После этого система выдает предупреждение.

| P | 1С:Предприятие                                                                                                    | ×  |    |
|---|----------------------------------------------------------------------------------------------------|----|----|
|   | Вы уверены что хотите заменить конфигурацию в работах? Это необратимое действие, которое влияет на статистику. Продолжить ? | ,  |    |
| - | Нет                                                                                                    |    | 10 |
|   |                                                                                                    | Ъđ | ų  |

**Важно:** данные о звонках будут изменены не только в отчете, но и абсолютно во всех задачах и звонках в реквизите конфигурации. Поэтому подойти к замене стоит максимально осознанно.

После того как мы нажмем **Да**, появится окно, в котором нужно указать, в какую конфигурацию будут переведены выбранные задачи. В нашем примере мы указали **ЗиКБУ**.

| 172,04    | 102,00                | 00,00                    | 0 000,07           |          | 20,00     |    |
|-----------|-----------------------|--------------------------|--------------------|----------|-----------|----|
| 129,26    | 102.00                | 19.27                    | 2 183 92           |          | 20,00     |    |
|           | 🤒 У Клиент т. 😭       | 1 🔟 🛅 M I                | M+ M- 🗆 🗙          |          |           | _  |
| пняемость |                       |                          | •                  | L        |           |    |
|           | укажите кон           | фигурацин                | о: Фор             |          |           |    |
|           | ОК Отмена             | Все ле                   | йствия 🔻 🙆         |          |           |    |
|           | Children of the state | 2000 AQ                  |                    |          | Контраген | HT |
|           | Конфигурация: зик     | 5                        | Q                  | зйретдин | СГКБ № 1  | И  |
|           | Зик                   | БУ (зикбу)               |                    |          | Υ.        | Сы |
|           | Звонок К Пон          | <u>(азать все (F4) С</u> | <u>оздать</u> (F8) |          |           |    |
|           | 3вонок Котен          | ков - Каспаров - 41      | 39 - 0,63 мин.     |          | МЫ        |    |
|           |                       |                          |                    |          |           |    |

Система некоторое будет обрабатывать данные и выполнять операцию. Это может занять некоторое время.

**Итог:** сведения по статистике и распределению будут обновлены. Изменению подвергнутся все подчиненные задачи, которые вошли в ежемесячный отчет. Увидеть подробности можно во вкладке **Распределение**. В нашем примере все звонки сотрудника, которые изначально отображались в рамках конфигурации **Кадры,** были переведены в конфигурацию **ЗиКБУ**.

| Елисеев              | 10 000,00 |          | 1            | 29,26          | 102,00                | 19,27 2 18 |              | 3,92 20,00 |               |      |   | 2   |     |
|----------------------|-----------|----------|--------------|----------------|-----------------------|------------|--------------|------------|---------------|------|---|-----|-----|
| Распределение Комг   | тенсации  | (200,00) | Работы       | Свод Исполняем | юсть                  |            |              |            |               |      |   |     |     |
|                      | Процент   |          | Длительность |                | Сверхурочно, чел-час. |            | Сверхпланово |            | Загруженность |      |   |     |     |
| Конфигурация, Проект | План      | Факт     | Рук.         | Сотр.          | Рук.                  | Сотр.      | Часы         | Сотр.      | 3             | 0    | В | с п | Рук |
| Документооборот      |           | 1,33     | 1.00         | 1              |                       | 0          |              |            | 1,00          |      |   |     |     |
| ФХД                  | 5,00      | 0,23     | 0,17         | 0,17           |                       | 0          |              |            | 0,15          | 0,02 |   |     |     |
| Внутренние работы    |           | 4,26     | 3,20         | 3,2            | 1,50                  | 1,5        |              |            | 3,20          |      |   |     |     |
| БГУ                  | 10,00     | 2,11     | 1,59         | 1,59           |                       | 0          |              |            | 1,55          | 0,04 |   |     |     |
| ЗиКБУ                | 10,00     | 61,14    | 45,97        | 27,8           | 4,95                  | 4,8        |              |            | 34            | 11,  |   |     |     |
| Кадры                | 35,00     | 2,66     | 2,00         | 20,18          |                       | 0,15       |              |            |               |      |   | 2,  | 00  |
| Паспорт МУ           | 20,00     | 13,67    | 10,28        | 10,28          | 2,00                  | 2          |              |            | 9,25          | 0,53 |   | 0,  | 50  |
| зуп                  | 10,00     | 3,32     | 2,50         | 2,5            |                       | 0          |              |            | 2,50          |      |   |     |     |
| УП                   |           | 0,13     | 0,10         | 0,1            |                       | 0          |              |            | 0,10          |      |   |     |     |
| -                    |           |          |              |                |                       | -          |              |            |               |      |   |     |     |

## Список изменений в релизах:

From: http://wiki.parus-s.ru/ - **ИМЦ Wiki** 

Permanent link: http://wiki.parus-s.ru/doku.php?id=okabu:up:func:cee5bc37\_9f03\_11e5\_9446\_0050569e7e0a

Last update: 2018/10/21 18:18